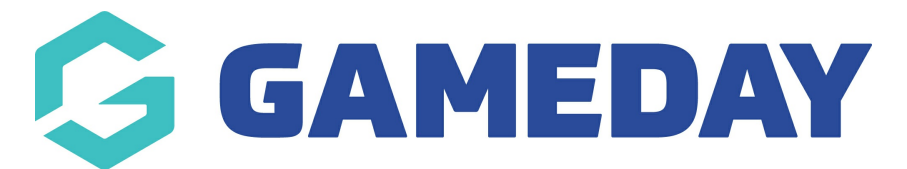

## How do I assign a coaches and managers to a team?

Last Modified on 12/03/2024 11:22 am AEDT

To add a coach or manager to a team, you need to configure the Team Coach or Team Manager field in your Field Configuration.

To do this:

1. Click the Cog on the right-hand side of your dashboard and then click SETTINGS

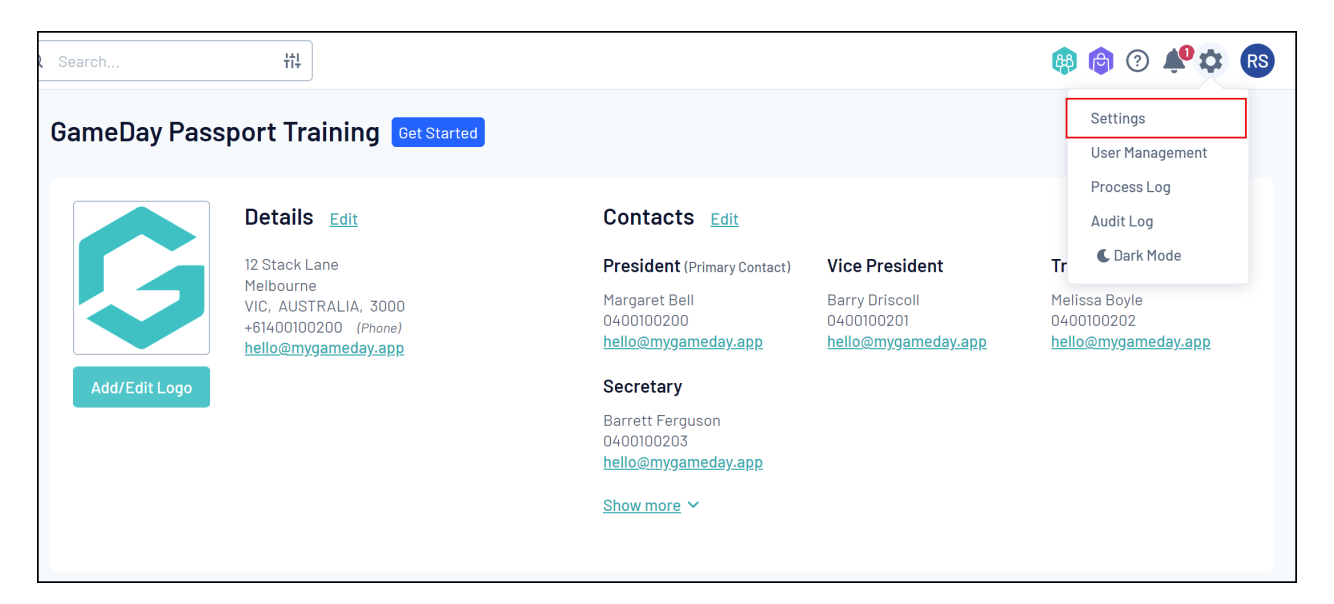

2. Click FIELD CONFIGURATIONS

| nfiguration                                                                           |                           |                    |                      |  |  |  |
|---------------------------------------------------------------------------------------|---------------------------|--------------------|----------------------|--|--|--|
| These configuration options allow you to modify the data and behaviour of the system. |                           |                    |                      |  |  |  |
| Password Management                                                                   | Custom Fields             | Age Groups         | Statistics Templates |  |  |  |
| Permissions                                                                           | Field Configuration       | Seasons            | Ladder Templates     |  |  |  |
| <u>r crimosiona</u>                                                                   | Manage Lookup Information | Clearance Settings | Fixture Templates    |  |  |  |
|                                                                                       | Member Packages           |                    | Media Outlets        |  |  |  |
|                                                                                       |                           |                    |                      |  |  |  |

3. Click **TEAM FIELDS** 

| Field Configuration                                                          |                                      |                                          |  |  |  |
|------------------------------------------------------------------------------|--------------------------------------|------------------------------------------|--|--|--|
| Choose the visibility and editing options for each of the available Member f | able Member fields.                  |                                          |  |  |  |
| Row colors: Standard fields Custom fields Unlimited custom fields            |                                      |                                          |  |  |  |
| Save Options                                                                 |                                      |                                          |  |  |  |
| Member Fleids Club Fleid: Team Fleids                                        |                                      |                                          |  |  |  |
|                                                                              |                                      |                                          |  |  |  |
|                                                                              |                                      |                                          |  |  |  |
| ✓ Team Name                                                                  | For my level Compulsory              | For levels below Compulsory              |  |  |  |
| ✓ Nickname                                                                   | For my level Let levels below choose | For levels below Let levels below choose |  |  |  |
| ✓ Three Letter Code                                                          | For my level Let levels below choose | For levels below Let levels below choose |  |  |  |
| ✓ Contact Title                                                              | For my level Let levels below choose | For levels below Let levels below choose |  |  |  |
| ✓ Contact Name                                                               | For my level Let levels below choose | For levels below Let levels below choose |  |  |  |
| ✓ Address Line 1                                                             | For my level Editable                | For levels below Editable                |  |  |  |
| ✓ Address Line 2                                                             | For my level Let levels below choose | For levels below Let levels below choose |  |  |  |
| ✓ Suburb                                                                     | For my level Editable                | For levels below Editable                |  |  |  |
| ✓ State                                                                      | For my level Editable                | For levels below Editable                |  |  |  |
| ✓ Country                                                                    | For my level Let levels below choose | For levels below Let levels below choose |  |  |  |

## 4. Expand the **TEAM MANAGER** and/or **TEAM COACH** field

| ~ | Alternate Uniform Top Colour    | For my level Let levels below choose | For levels below Let levels below choose | Registration Form Let levels below choose |
|---|---------------------------------|--------------------------------------|------------------------------------------|-------------------------------------------|
| ~ | Alternate Uniform Bottom Colour | For my level Let levels below choose | For levels below Let levels below choose | Registration Form Let levels below choose |
| ~ | Alternate Uniform Number        | For my level Let levels below choose | For levels below Let levels below choose | Registration Form Let levels below choose |
| ~ | Team Notes                      | For my level Let levels below choose | For levels below Let levels below choose | Registration Form Let levels below choose |
| ~ | Team Coach                      | For my level Let levels below choose | For levels below Let levels below choose | Registration Form Let levels below choose |
| ~ | Team Manager                    | For my level Let levels below choose | For levels below Let levels below choose | Registration Form Let levels below choose |
| ~ | Exclude from Club Championships | For my level Let levels below choose | For levels below Let levels below choose | Registration Form Let levels below choose |

## 5. Set the display status to **EDITABLE** or **COMPULSORY**

| ✓ Team Notes                      | For my level Let levels below choose |        | For levels below Let levels below choose |          | Registration Form Let levels below choose |                          |
|-----------------------------------|--------------------------------------|--------|------------------------------------------|----------|-------------------------------------------|--------------------------|
| ▲ Team Coach                      | Let levels below<br>choose           | Hidden | Read Only                                | Editable | Compulsory                                | Add Only<br>(Compulsory) |
| For my level                      | •                                    | •      | •                                        | •        | •                                         | •                        |
| For levels below                  | •                                    | ٠      | •                                        | •        | •                                         | •                        |
| Registration Form                 | •                                    | ٠      | •                                        | ٠        | ٠                                         | •                        |
|                                   | Let levels below<br>choose           | Hidden | Read Only                                | Editable | Compulsory                                | Add Only<br>(Compulsory) |
| For my level                      | •                                    | •      | •                                        | ٠        | •                                         | •                        |
| For levels below                  | •                                    | ٠      | ٠                                        | •        | ٠                                         | •                        |
| Registration Form                 | •                                    | ٠      | •                                        | ٠        | ٠                                         | •                        |
| ✓ Exclude from Club Championships | For my level Let levels below choose |        | For levels below Let levels below choose |          | Registration Form Let levels below choose |                          |

Now this field will display when you are editing a team.

**Note**: For a member to appear in the Team Coach field, they need to be registered in the current season as a Coach.

For a member to appear in the Team Manager field, they need to be registered in the current season as a Volunteer.

This can be configured at the member level by updating the relevant setting in **Member History** > **Clubs** > **Edit Clubs**.